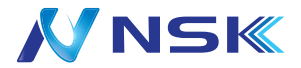

# ネットワークビデオレコーダー

### 簡易説明書

# NVR の近くで映像をご確認後、カメラ取付を行います。

配線方法は、巻末 \_4 をご覧ください。

屋内専用

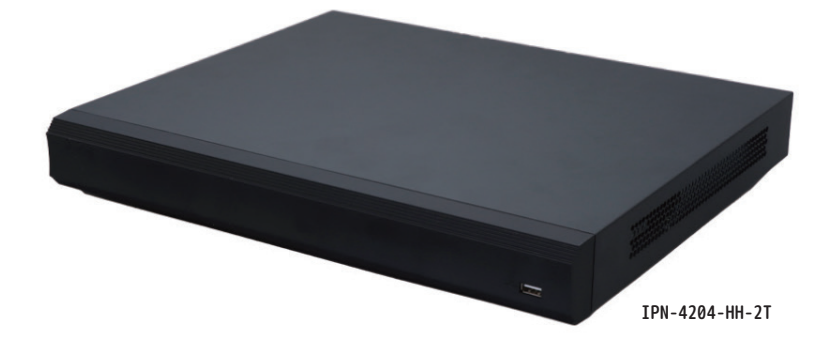

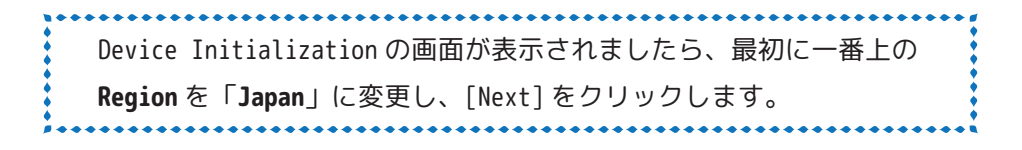

### 初期設定終了後、メインメニュー>カメラ>エンコードを 開いて各カメラのリフレッシュを行ってください。(巻末5参照)

電源を入れると最初に下記の画面が表示されます。 順番に設定を行って下さい。

### ① <u>1行目の Region の「▽」をクリックして [Japan] を選択してください。</u>

|                           |        |                                          |      | <sup>シ</sup> ャットダウンボタン |
|---------------------------|--------|------------------------------------------|------|------------------------|
| <br>Device Initialization |        |                                          |      | _                      |
| Region                    | Please | select an item                           |      | Ex                     |
| Language                  | Englis | h Afghanistan<br>Albania                 |      |                        |
| Video Standard            | PAL    | Algeria<br>American Samoa                |      |                        |
| :                         | :      | sle of Man<br>Israel<br>Italy<br>Jamaica |      |                        |
| (立ち上げ時の画面)                |        | Japan<br>Jersey<br>Jordan                | Next |                        |
|                           |        | Kazakhstan<br>:                          |      |                        |
| Device Initialization     |        |                                          |      |                        |
| Region                    | Japan  |                                          | ▼    |                        |
| Language                  | 日本語    |                                          |      | 画面が左記と同じ場合、            |
| Video Standard            | NTSC   |                                          |      | ページへ進んでください。<br>       |
| :                         | :      |                                          |      |                        |
|                           |        |                                          | Next | B B                    |

② 「Japan/日本語 /NTSC」に変更されます。[Next]をクリックして次へ進みます。

③ 時間帯、システム時刻の画面です。[次へ]をクリックして次へ進みます。

| Device Initialization |                    |          |          | ]    |
|-----------------------|--------------------|----------|----------|------|
| 時間帯                   | (UTC+09:00)大       | 阪、札幌、東京  | <b>₹</b> |      |
| システム時刻                | 2025-02-09         | 16:41:13 |          |      |
| ※バージョン<br>(こ時間帯設定     | ンによってはト<br>官があります。 | ップページ    | 次へ と     | ST-C |

※初期化後でも右記の手順で編集できます。メインメニュー>システム>一般設定>日付時刻

# デバイス初期化 \_1. パスワード入力

④ 枠を左クリックして、任意のパスワードを入力します。(ユーザー名は admin のままお進みください。)
 ※初期化後でも「アカウント > ユーザー > 修正」 ② を左クリックで編集できます。

| デバイス初期化                   |                   |                                  |
|---------------------------|-------------------|----------------------------------|
| 1. パスワード入力 →              | 2.解除パターン → 3.パスワー | ド保護                              |
| ユーザー名                     | admin             | ] ① パスワードは 8 ~ 32 文字にする必要があり、数字、 |
| パスワード                     | D                 | 大文字、小文字、特殊文字の2つ以上のカテゴリ           |
| *                         | <                 | を含める必要があります。('";:&などの文字は含        |
| パスワード確認                   | E                 | ) めることはできません )。                  |
| パスワードアシスト                 | F                 | ]                                |
| 解除パターン                    | ─── ※解除パターンが不要の   | )場合はオフにしてください。                   |
| <u></u> አአ∋ዐታ゛ インパ° スワ−ト゛ | ④入力しません           | 〕 ⑦ 次へ                           |
|                           | ☑ローカルパスワードと同じ     |                                  |

※⑥は、カメラ登録の際のパスワードです。未入力のまま☑ローカルパスワードと同じにチェックを入れた状態でお進みください。

⑤ ⑩パスワードで入力した同じパスワードを入力します。

⑥ パスワードを忘れないようにするためのヒントを入力します。(任意)

⑦ [次へ]をクリックします。

※パスワードの安全度を示しています。[赤:弱、 黄:中、 緑:強]

# デバイス初期化 \_2. 解除パターン

⑧ デバイス初期化(解除パターン)の設定をします。 ※初期化後でも下記から編集できます。

「アカウント > ユーザー > 修正 🖉」→ 解除パターン 🜇 💦 を左クリックします。

一筆書きで4ポイント以上選択して作成します。1回目と2回目に違うパターンを入れた場合は、

「ロック解除パターンが一致しません。もう一度設定して下さい。」とメッセージが表示されます。1回目からやり直してください。一致すると自動的に次の画面に変わります。

※不要の場合は[スキップ]で飛ばすことも可能です。

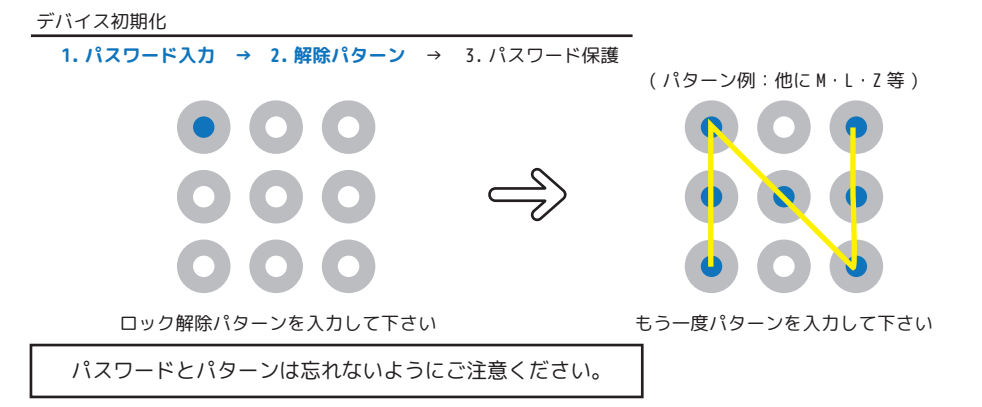

# デバイス初期化\_3.パスワード保護

| デバイス初期化                |                              |                                          |           |
|------------------------|------------------------------|------------------------------------------|-----------|
| 1.パスワード入力 → 2          | -<br>2. 解除パターン →  3. パスワード保護 |                                          |           |
| Email アドレス<br>セキュリティ質問 |                              | パスワードのリセットに使われています<br>早めに情報を補充することをお勧めしま | ので、<br>す。 |
| 質問1                    | あなたの好きな子供の本は何ですか?            | $\bigtriangledown$                       |           |
| 答え                     |                              |                                          |           |
| 質問 2                   | あなたの最初の上司の名前は何ですか            | ?                                        |           |
| 答え                     |                              |                                          |           |
| 質問 3                   | あなたの好きな果物の名前は何ですか            | ?                                        |           |
| 答え                     |                              |                                          |           |
|                        |                              | 次                                        | ~         |

⑨ デバイス初期化 (Email アドレス)の設定をします。

※初期化後でも「アカウント > パスワードリセット」より編集できます。

万一パスワードとパターンを忘れてしまった時のための、受信可能な Email アドレスを設定します。

QR コードが読み込めるデバイス(スマートフォンなど)で使用中のメールアドレスを推奨します。

不要の場合は、スイッチをオフに変更してください。

⑩ デバイス初期化(セキュリティ質問)の設定をします。 オン

こちらは後程「メインメニュー / アカウント / パスワードリセット」より編集できます。

質問1~質問3の回答を英数字で入力します。

不要の場合は、スイッチをオフに変更してください。

10 「次へ」をクリックして次に進みます。

| オン | オフ |
|----|----|

オフ

※「メールフォーマットエラー」が表示された場合は、メールアドレスを入力するか、Email アドレスをオフ にしてください。

# スタートアップウィザード 1. ネットワーク

#### 【ネットワーク設定を行います。】

※初期化後でも右記の手順で編集できます。ネットワーク >TCP/IP> 修正

| イーサネットカート゛                                | IP アドレス                                           | ネットワークモート                      | ド NIC メンバー       | - 修正 解放    |
|-------------------------------------------|---------------------------------------------------|--------------------------------|------------------|------------|
| NIC1                                      | 192.168.1.108                                     | シングルNIC                        | 1                | 0          |
| デフォルトの IP アド<br>可能性があります。デバ               | レスを使用すると、IP の類<br>〈イスに適した IP アドレス                 | 競合が発生し、デバイス検索<br>を選択することをお勧めしる | 機能に影響を与える<br>ます。 | -          |
| IP アドレス:19                                | 2.168.1.108 デ                                     | フォルトゲート                        | 192.168.1.1      | MTU : 1500 |
| MAC アドレス:x                                | x サラ                                              | ブネットマスク:                       | 255.255.255.0    | モード:静的     |
| IP バージョン<br>優先 DNS<br>オルタネートルー<br>初期設定カード | IPv4           8.8.           8.8.           NIC1 | 8 . 8<br>4 . 4                 | DHCP             | 6          |
| テスト                                       |                                                   |                                |                  | 次へ キャンセル   |

●修正の 🖉を左クリックします。「修正」の画面に変わります。

| 修正                       |                   |                 |
|--------------------------|-------------------|-----------------|
| イーサネットカート゛<br>ネットワークモート゛ | NIC1<br>●シングル NIC |                 |
| IPバージョン                  | IPv4              | рнср 🔶 🖲 🗖 онср |
| MAC アドレス                 |                   |                 |
| IP アドレス                  | 192.168.1.108     | テスト             |
| サブネットマスク                 | 255.255.255.0     |                 |

●本機の IP アドレスを設定します。P2P 設定をされる場合は、「修正」画面の④[DHCP] をオンを推奨します。 ※注意※IP アドレスが自動設定になります。

5

④[OK]を左クリックし、「修正」の画面を閉じ前のページに戻ります。

●DNS のアドレスが DHCP になっていることを確認してください。[次へ]を選択して次に進みます。

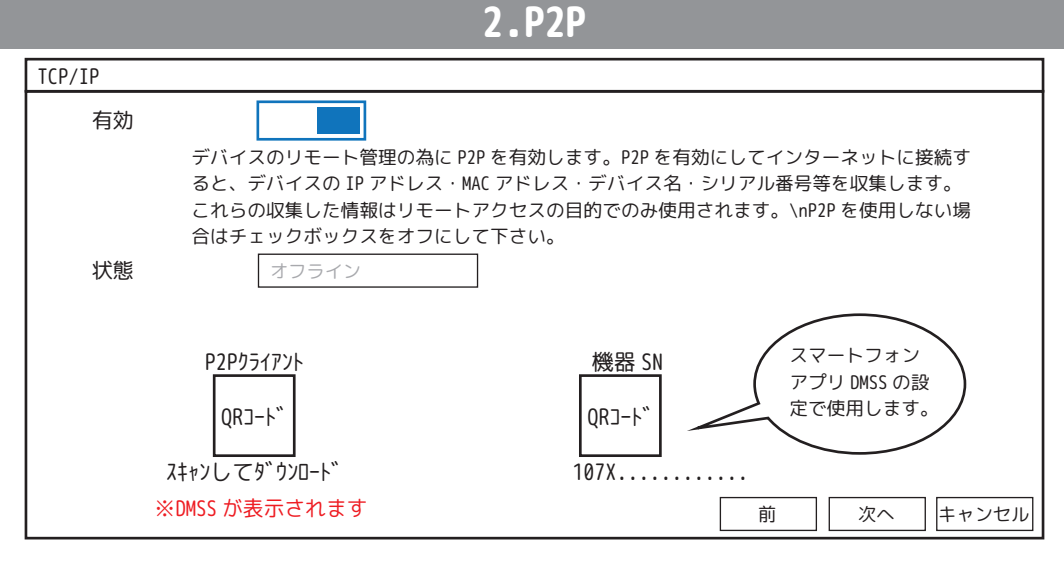

[次へ]を選択して次に進みます。

※初期化後でも右記の手順で編集できます。メインメニュー > ネットワーク >P2P

## **3.IPC**

| デバイス     | 検索 プラグ  | ፖንኑ` ን° レኅ | Н               | .265 自動切掛 | 與             |                      |           | 初期化   |
|----------|---------|------------|-----------------|-----------|---------------|----------------------|-----------|-------|
| すべて      | 未初期化    | 自動接続され     | っていない           | PoE デバイス  | ζ             | 検                    | 索7ィルタ     |       |
| 0 IP 3   | 2史 71ノ  |            | ΙΡ/۴ υλ         | 製造者       | 91,7*         | ΜΑΓΊΓΕΡΑ             | ホート       | ァハ1√名 |
|          |         |            |                 |           |               |                      |           |       |
|          |         |            |                 |           |               |                      |           |       |
|          |         |            |                 |           |               |                      |           |       |
| 追加       | マニュアル追加 | IP 変更      | <u>デバイスログイン</u> | ハパスワードを表  | 示 デバイ         | <u> スロク゛インハ゜スワート</u> | "を変更      |       |
| 追加デ/     | バイス カン  | くラリンク情     | 報               | 1 °+ 01 E | - " " / 7 ~ 7 |                      | ) 1       |       |
| ナヤノイル 裕田 | 能 利际    | <u> </u>   | LP/F VA/ 安封     | 球 IU 小 −ト | 7 // 1/名      | リモートナヤノイルNU          | J. ナヤノイル- | 占 SN  |
|          |         |            |                 |           |               |                      |           |       |
|          |         |            |                 |           |               |                      |           |       |
|          |         |            |                 |           |               |                      |           |       |
| 削除       |         |            |                 |           |               | 前                    | 次へ        | キャンセル |

[次へ]を選択して次に進みます。

※初期化後でも右記の手順で編集できます。メインメニュー>カメラ>IPC>IPC

変更終了、もしくは変更不要の場合[次へ]をクリックします。 前のページに戻る場合は[前]をクリックします。

# 4. チャンネル

HDD のフォーマットを行います。

| 1* 🗆 | デバィス名 | 物理的な位置 | ס° ם\\° דּז | ヘルスステータス | 残容量 / 全容量     |
|------|-------|--------|-------------|----------|---------------|
| 全て口  | _     | _      | _           | _        | 1.80TB/1.80TB |
| 1* 🗆 | sda   | ホスト_2  | 読込 / 書込▼    | 正常       | 1.80TB/1.80TB |
|      |       |        |             |          |               |
|      |       |        |             |          |               |

フォーマット

終了

前

[終了]を選択して次に進みます。

※初期化後でも右記の手順で編集できます。メインメニュー>ストレージ>スケジュール

| 注意 |           |             |    |
|----|-----------|-------------|----|
|    | 製品をご購入頂き、 | 誠にありがとうございま | す。 |
|    |           |             |    |
|    |           | [           | ОК |

[OK]をクリックしてください。これで初期設定は終了です。

フォーマットを促す画面が表示された場合は、フォーマットを行ってください。

#### NVR の操作について

#### 1. 画面操作

レコーダーは、マウスで操作します。文字入力はソフトウエアキーボードを使用します。

(1) マウス操作の基本

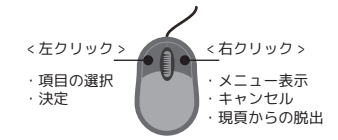

(2) ソフトウエアキーボード操作

パスワードなど文字入力が必要な場合は、入力欄にマウスポインタを置き、左クリックするとソフトウエアキーボードが 表示されます。 -<sub>文字時去</sub>

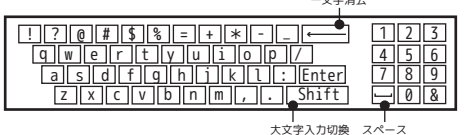

#### 2. システムへのログイン

(1) システムにログインするには画面上にマウスのポインタを置き、右クリックします。

メニュー [図1]が表示されるので、「メインメニュー」をクリックします。

[図1] 【メニューについて】

| 1. メインメニュー         2. 再生         3.PTZ コントロール         4.EPTZ         5. ビュー1         6. ビュー4         7. シーケンス         8. スマート追跡         9.AI ディスプレイ         10. ライブ分割         11.IPC         12. 手動コントロール         13.プレビューモード         14. 群衆分布         15.オートフォーね         16. 画像         17. サブポート         (FISHEYE) | <ol> <li>メインメニュー画面を表示します。</li> <li>再生するための検索画面を表示します。</li> <li>パンチルトズームの操作を遠隔で行います。</li> <li>パンチルトズームの操作を遠隔で行います。</li> <li>エンスラ(表示モード)の操作を遠隔で行います。</li> <li>エンスラ(表示モード)の操作を遠隔で行います。</li> <li>ス、4より選択し、単画面で表示します。</li> <li>ビュー4、8、9、16、25、32 (4、8、9、16、25、32 分割画面で表示します。)</li> <li>カメラの表示順を変更します。</li> <li>ネットワークカメラの IP 情報を表示します。PTZ とフィッシュアイカメラ映像の連動映像が表示されます。</li> <li>エリアを設定します。</li> <li>エリアを設定します。</li> <li>エリアを設定した形式で表示されます。)</li> <li>カメラ設定の画面を表示します。</li> <li>「録画モード」、「警告モード」の設定画面に変わります。</li> <li>「一般」、「AI モード」AI 機能の結果をビュー表示の右側に表示するか否かの設定を行います。</li> <li>ボソフォーカルレンズのズームとオートフォーカスを調整します。</li> <li>パリフォーカルレンズのズームとオートフォーカスを調整します。</li> <li>「サブモニターの接続ポート (/HDMIVGA 切り分け))</li> <li>フィッシュアイカメラを操作します。</li> </ol> |
|----------------------------------------------------------------------------------------------------|----------------------------------------------------------------------------------------------------|
|----------------------------------------------------------------------------------------------------|----------------------------------------------------------------------------------------------------|

※NVRによって表示項目に

違いがあります。

(2) システムログインのポップアップメニュー [図2]もしくは [図3]が表示されます。

パターンのユーザー切替、もしくは「ユーザー名」のプルダウンメニューから使用者のユーザー名を選択します。

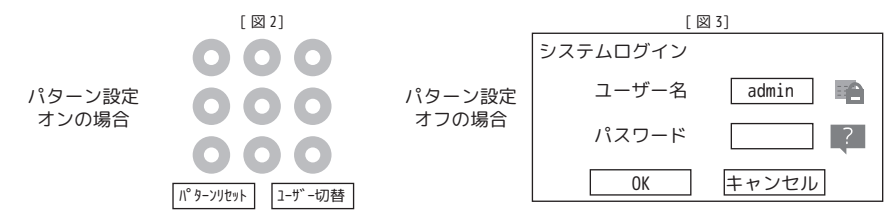

#### 2. システムへのログイン

(3)パターン入力、もしくは文字入力をします。文字入力の場合は、「パスワード」にマウスポインタをあて左クリックします。ソフトウエアキーボードが表示されるので、マウスを使用して「パスワード」を設定します。

※注意※

パスワード入力を規定回数以上間違えると、そのユーザーはロックされます。ロックされたユーザーは 30 分間システム ログインできなくなります。ロックされた場合、以下をお試しください。

※パスワードを覚えている場合は、①、②をお試しください。パスワードが不明な場合は、③をお試しください。 ①30 分間待って、再度パスワードを入力します。

② ? をクリックし、パスワードを再設定します。(巻末「パスワード再設定方法」参照)

(4) パスワードの入力が完成したら、「OK」をクリックします。

| システムログイン |         |
|----------|---------|
| ユーザー名    | admin 📫 |
| パスワード    | •••••   |
| ОК       | キャンセル   |

【パスワードを忘れてしまった場合】 パターン画面の場合は、パターンリセットを左クリッ クすると「システムログイン」画面に切り替わります。 そ左クリックしてメールを送ります。 詳細は巻末をご覧ください。

(5) ログインに成功するとメニュー画面が表示されます。(メニュー画面を閉じるときは右クリックしてください。) ※機種によりメニュー構成は異なります。

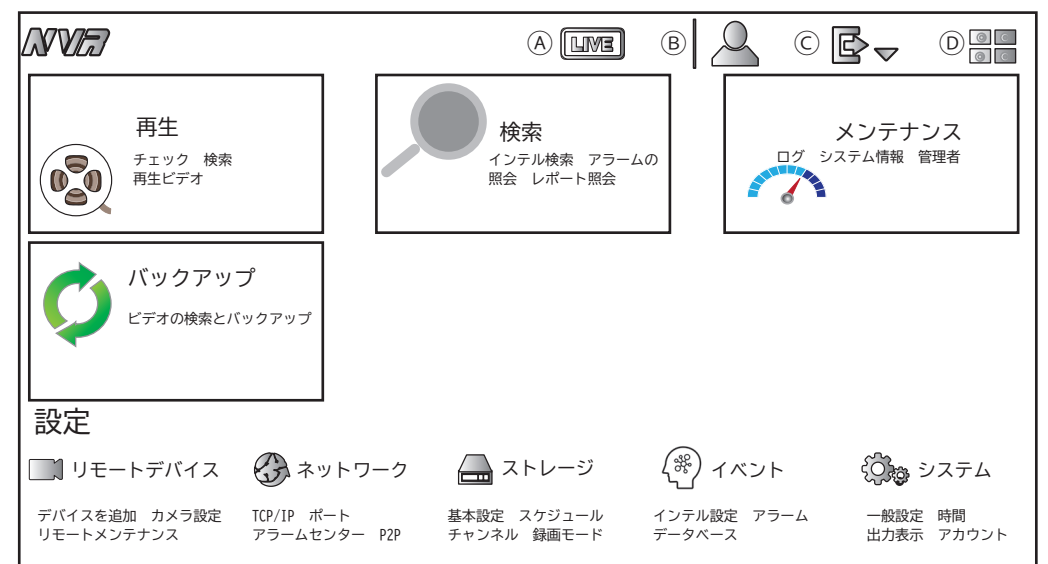

【メインメニューについて】

④ LIVE:ライブ映像に戻ります。

- ⑧ admin 等:ログイン中のユーザーネームを表示します。
- © ログアウト:ログアウトします。
   再起動:再起動します。
   シャットダウン:システムシャットダウンします。
   () OR コード: NVR のシリアルナンバー(機器 SN)を表示します。

ライブ:ライブ映像を表示 再生:録画データの再生 検索:インテル検索>クイックピック[画像で検索] 検索:インテル検索 >SMD 検索:インテル検索 >IVS 検索:インテル検索>顔検出 検索:インテル検索 > 顔認識 [属性検索] 検索:インテル検索 > 顔認識 [画像検索] 検索:インテル検索>自動車検知 検索:インテル検索 > ステレオ分析 検索:インテル検索>オブジェクト監視 検索:インテル検索>スマート音声検知 検索:アラームの照会>アラーム情報 検索:アラームの照会>アラーム 検索:アラームの照会 > アラーム認可 検索:レポート照会>人数計算 検索:レポート照会>ヒートマップ[一般] 検索:レポート照会>ヒートマップ[フィッシュアイ] メンテナンス:ログ メンテナンス:システム情報>バージョン メンテナンス:システム情報 > インテリジェントアルゴリズム メンテナンス:システム情報 >HDD 情報 メンテナンス:システム情報 > 録画情報 メンテナンス:システム情報 >BPS メンテナンス:システム情報 > 法律情報 メンテナンス:システム情報>オンラインユーザー メンテナンス:管理者 > アップデート メンテナンス:管理者>メンテナンス 自動再起動の設定等 メンテナンス:管理者>インポート/エクスポート メンテナンス:管理者 > 初期設定 設定の初期化、工場出荷時に戻す メンテナンス:管理者>高度なメンテナンス[エクスポート] メンテナンス:管理者>高度なメンテナンス[実行ログ] メンテナンス:管理者>ネットワーク検知[ロード] メンテナンス:管理者>ネットワーク検知[テスト] メンテナンス:管理者>ネットワーク検知[パケットキャプチャー]

バックアップ:バックアップ

【設定】リモートデバイス:デバイスを追加>ビデオデバイス[機器リスト] 【設定】リモートデバイス:デバイスを追加>ビデオデバイス[デバイス状態] 【設定】リモートデバイス:デバイスを追加 > ビデオデバイス [ ファームウェア ] 【設定】リモートデバイス:デバイスを追加 > ビデオデバイス 【設定】リモートデバイス:デバイスを追加 >loT[ アラームハブ ] 【設定】リモートデバイス:デバイスを追加 > グループ管理 【設定】リモートデバイス:カメラ設定>画像 【設定】リモートデバイス:カメラ設定>オーバーレイ [オーバーレイ] カメラ名表示のオンオフ 【設定】リモートデバイス:カメラ設定>オーバーレイ[プライバシーマスク] 【設定】リモートデバイス:カメラ設定>オーバーレイ 【設定】リモートデバイス:カメラ設定>エンコード「音声/ビデオ ] ビットレート、音声等 【設定】リモートデバイス:カメラ設定>エンコード[スナップショット] 【設定】リモートデバイス:カメラ設定>エンコード[保存先] 【設定】リモートデバイス:カメラ設定>チャンネル名 ブラウザは漢字可 【設定】リモートデバイス:カメラ設定 >PoE 【設定】リモートデバイス:リモートメンテナンス>アップグレード 【設定】ネットワーク:>TCP/IP[TCP/IP] NVRのIPアドレス、DHCPオンオフ等 【設定】ネットワーク:>ポート 【設定】ネットワーク:>Wi-Fi 【設定】ネットワーク:>3G/4G 【設定】ネットワーク:>3G/4G[3G/4G] 【設定】ネットワーク:>3G/4G[モバイル設定] 【設定】ネットワーク:>PPPoE 【設定】ネットワーク:>DDNS 【設定】ネットワーク:>UPnP 【設定】ネットワーク:>電子メール 【設定】ネットワーク:>SNMP 【設定】ネットワーク:>マルチキャスト 【設定】ネットワーク:>アラームセンタ-【設定】ネットワーク:>自動登録 【設定】ネットワーク:>スイッチ 【設定】ネットワーク:>P2P シリアルナンバー確認 ネット接続確認 【設定】ストレージ:>基本設定 上書設定等 【設定】ストレージ:>スケジュール[録画] 動体検知スケジュール録画設定等 【設定】ストレージ:>スケジュール[スナップショット] 【設定】ストレージ:>チャンネル HDD フォーマット 【設定】 ストレージ:> 録画モード

| 【設定】ストレージ:>HDD グループ [HDD グループ ]                         |
|---------------------------------------------------------|
| 【設定】ストレージ:>HDD グループ [ メインストリーム ]                        |
| 【設定】ストレージ:>HDD グループ [ サブストリーム ]                         |
| 【設定】ストレージ:>HDD グループ [ スナップショット ]                        |
|                                                         |
|                                                         |
| 【設定】ストレージ:>HDD 検出 [ 検出結果 ]                              |
| 【設定】ストレージ:>HDD 検出 [ 状態モニタリング ]                          |
| 【設定】ストレージ:>録画計画                                         |
| 【設定】ストレージ:>FTP                                          |
| 【設定】イベント:インテル設定 > スマートプラン                               |
| 【設定】イベント:インテル設定 >SMD                                    |
| 【設定】イベント:インテル設定 >IVS                                    |
| 【設定】イベント:インテル設定 > 顔検出                                   |
| 【設定】イベント:インテル設定 > 顔認識                                   |
| 【設定】イベント:インテル設定 > 顔認識 [ パラメータ ]                         |
| 【設定】イベント:インテル設定 > 車番認識                                  |
| 【設定】イベント:インテル設定 > ステレオ分析                                |
| 【設定】イベント:インテル設定 > 群衆分布                                  |
| 【設定】イベント:インテル設定 > 人数計算 [ 人数計算 ]                         |
| 【設定】イベント:インテル設定 > 人数計算 [ 待ち行列 ]                         |
| 【設定】イベント:インテル設定 > 人数計算 [ イベント検知異常 ]                     |
| 【設定】イベント:インテル設定 > ヒートマップ                                |
| 【設定】イベント:インテル設定 > オブジェクト監視                              |
| 【設定】イベント:インテル設定 > スマート音声検知                              |
| 【設定】イベント:インテル設定 > カスタムアラーム                              |
| 【設定】イベント:アラーム > アラーム入力ポート [ ローカル ]                      |
| 【設定】イベント:アラーム > アラーム入力ポート [ ネットワーク ]                    |
| 【設定】イベント:アラーム > アラーム入力ポート [IPC Ext]                     |
| 【設定】イベント:アラーム > アラーム入力ポート [IPC オフライン ]                  |
| 【設定】イベント:アラーム > アラーム出力ポート                               |
| 【設定】イベント:アラーム>アラーム出力ポート[警告モード]                          |
| 【設定】イベント:アラーム > ビデオ検出 [ 動体検知 ] <mark>動体検知設定のオンオフ</mark> |
| 【設定】イベント:アラーム > ビデオ検出 [ ビデオロス ]                         |
| 【設定】イベント:アラーム > ビデオ検出 [ マスキング ]                         |
| 【設定】イベント:アラーム > ビデオ検出 [ シーン変化中 ]                        |
|                                                         |

【設定】イベント:アラーム > ビデオ検出 [PIR アラーム]

【設定】イベント:アラーム>音声検出 【設定】イベント:アラーム > アラームハブ 【設定】イベント:アラーム>アクセスコントロールアラーム 【設定】イベント:アラーム>ビデオインターコム 【設定】イベント:アラーム > 異常処理 [HDD] 【設定】イベント:アラーム>異常処理[ネットワーク] 【設定】イベント:アラーム>解除 【設定】イベント:データベース>顔データベース設定 【設定】イベント:データベース>ブラックリストホワイトリスト 【設定】イベント:データベース>体験データベース 【設定】システム:一般設定 > 基本設定 自動ログアウト、IPC 同期設定等 【設定】システム:時間 > 日付時刻 NTP 設定 【設定】システム:時間>休日設定 【設定】システム:出力表示 > 出力表示 時間、チャンネル名等の表示 / 非表示、サブモニター設定 【設定】システム:出力表示>ツアー[メインスクリーン] 【設定】システム:出力表示>ツアー[サブスクリーン] 【設定】システム:出力表示 > カスタムサイズウインドウ 【設定】システム:アカウント>ユーザー パスワード、パターン等の設定 【設定】システム:アカウント > グループ 【設定】システム:アカウント >ONVIF ユーザー 【設定】システム:アカウント>パスワードリセット 【設定】システム:オーディオ>ファイル管理 【設定】システム:オーディオ>自動出力 【設定】システム: IP フィルタ > セキュリティステータス 【設定】システム:IP フィルタ > システムサービス [基本サービス] 【設定】システム:IP フィルタ > システムサービス [802.1x] 【設定】システム:IP フィルタ > システムサービス [HTTPS] 【設定】システム: IP フィルタ > 攻撃防御 [ファイアウォール] 【設定】システム:IP フィルタ > 攻撃防御 [ アカウントロックアウト ] 【設定】システム:IP フィルタ > 攻撃防御 [アンチ DoS 攻撃] 【設定】システム:IP フィルタ > 攻撃防御 [時間ホワイトリストを同期する] 【設定】システム:IP フィルタ >CA 証明書 [ デバイス証明書 ] 【設定】システム:IP フィルタ >CA 証明書 [ 信頼のある CA 証明書 ] 【設定】システム:IP フィルタ >AV 暗号化 [音声 / ビデオ暗号化伝送] 【設定】システム:IP フィルタ > セキュリティ警告 [ セキュリティ異常 ] 【設定】システム:IP フィルタ > セキュリティ警告 [ 不正ログイン ] 【設定】システム:IP フィルタ > セキュリティ認証 [ 認証のダイジェストアルゴリズム ]

#### 3. ライブ映像確認

(1) 画面説明

メニュー画面を右クリックして閉じると、ライブ映像が表示されます。

①レコーダーの時刻が表示されます。
 ②: アラームオン / ※ アラームオフ(手動でアラームをオフにします)
 ②各カメラ画面左下に「カメラ名」と各種アイコンが表示されます。

🎌 動きを検知した時に表示されます。

③分割表示が余分にあるレコーダー(8CH\_NVR:9分割表示/32CH\_NVR:36分割表示)の場合、使用しない画面に各 チャンネルの使用帯域が表示されます。

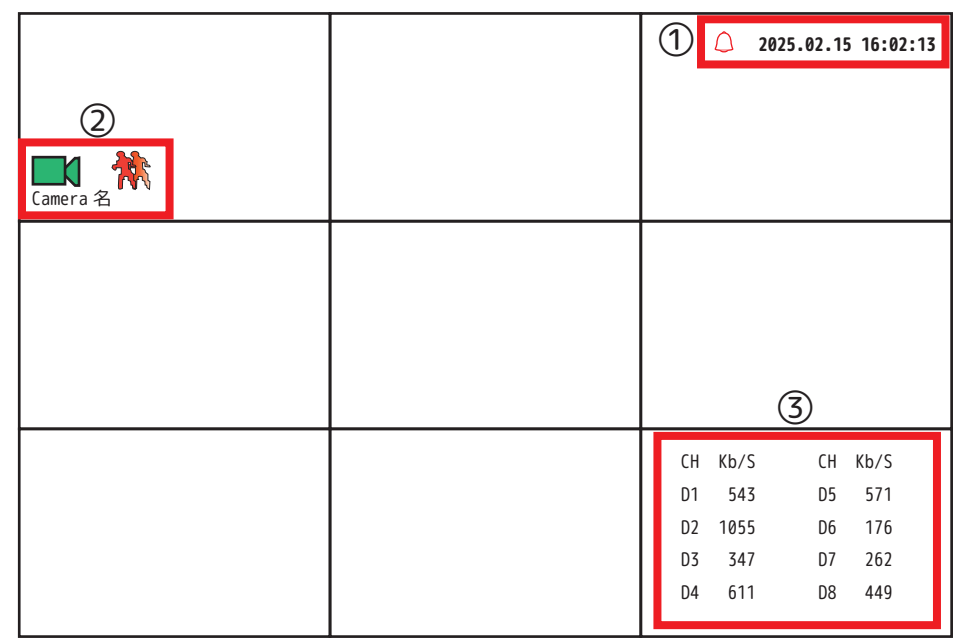

(2) デジタルズーム

各チャンネルの上部にマウスポインタを異動すると、下図のアイコンが表示されます。

Ð b E, 6 0 (M)

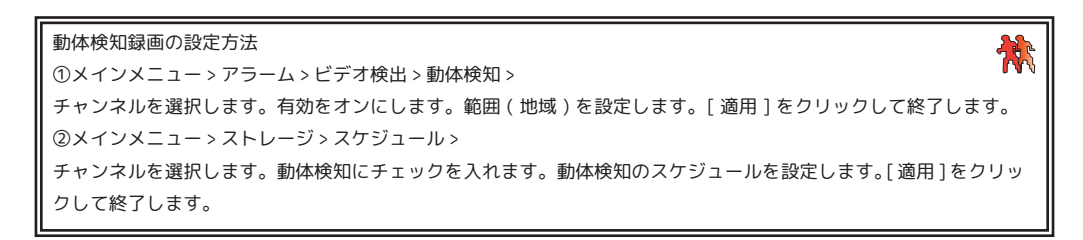

#### 3. ライブ映像確認

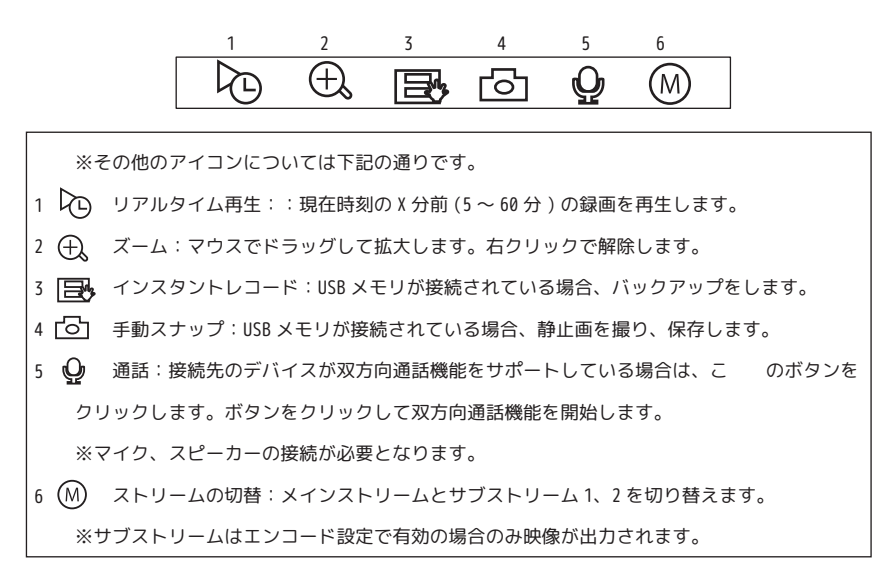

(3) 画面表示切替

画面表示したい CH をダブルクリックします。もしくは、画面上で右クリックするとメニュー 画面 [図1] が表示されるので、表示させたいビューをクリックします。

ビュー1 :1 画面表示をします。1CH ~ 64CH より選択します。 ビュー4 :4 分割表示をします。1CH ~ 4CH 単位で選択します。 ビュー8 :8 分割表示をします。1CH ~ 8CH 単位で選択します。 ビュー9 :9 分割表示をします。1CH ~ 9CH 単位で選択します。 ビュー16 :16 分割表示をします。1CH ~ 16CH 単位で選択します。 ビュー25 :25 分割表示をします。1CH ~ 25CH 単位で選択します。 ビュー36 :36 分割表示をします。1CH ~ 36CH 単位で選択します。

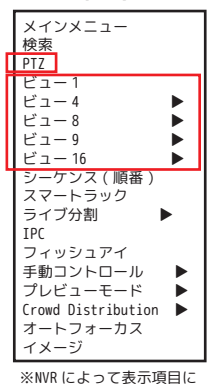

[図1]

違いがあります。

(4)PTZ(パン / チルト / ズーム ) 操作

操作したい画面を表示したら右クリックし、メニュー画面 [ 図 1] を表示させ、

「PTZ」を左クリックします。 ※PTZ、モータライズ(電動バリフォーカル)のカメラのみ使用可能です。

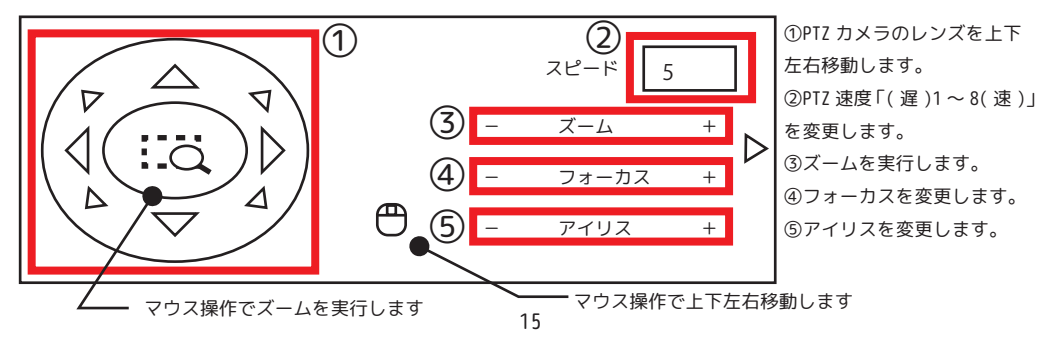

#### 3. ライブ映像確認

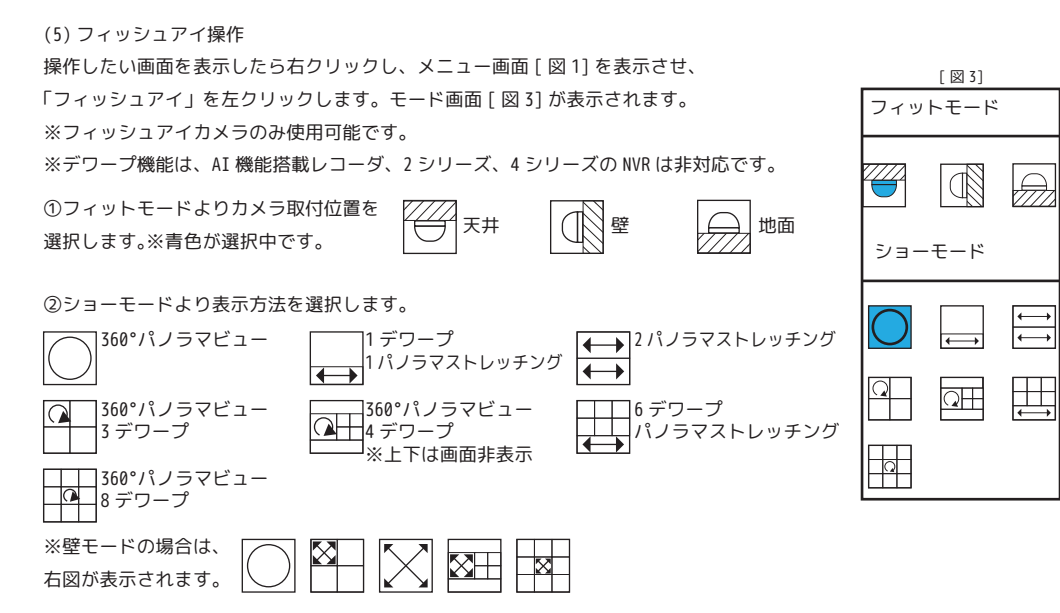

(6) シーケンス

画面上で右クリックするとメニュー画面 [図1]が表示されます。

「シーケンス」を左クリックします。

画面の右にシーケンス画面が表示されます。

表示の状態のまま移動させたいチャンネル上で、マウスを左クリック したまま移動させたいチャンネルまでドラッグし、マウス左ボタンを 離すと、チャンネルの場所を入れ替えることが出来ます。

入れ替えが終了したら「適用」をクリックし、右クリックして画面を 閉じます。

例)D2とD3を入れ替えます。

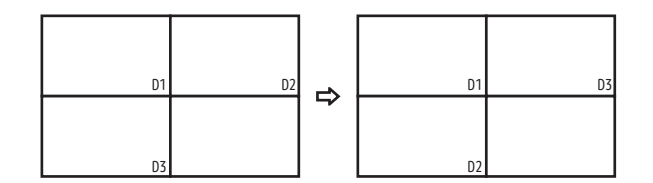

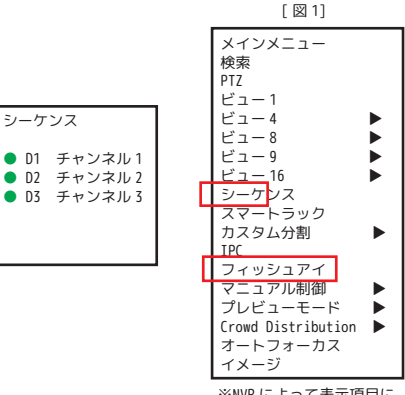

シーケンス

<sup>※</sup>NVR によって表示項目に 違いがあります。

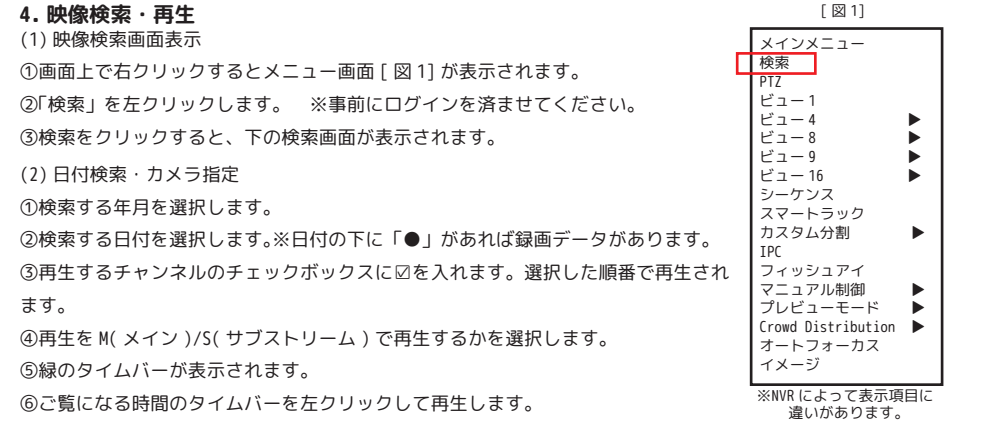

※画面上でダブルクリックすると1画面表示⇔分割表示に変わります。

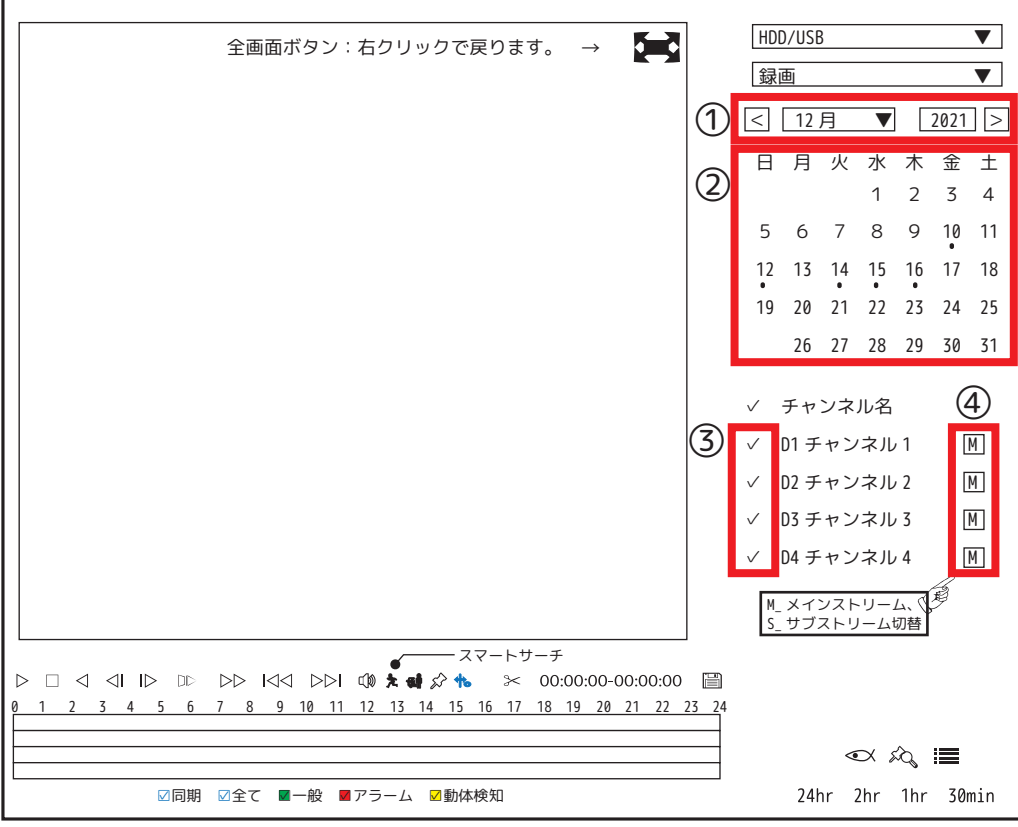

スマートサーチ設定方法:予め「メインメニュー > アラーム > ビデオ検出 > 動体検知」を開き、有効をオン、地域を設定(赤色が反応エリア)、 録画チャンネルの設定をし、「ストレージ > スケジュール > 録画」を開きスケジュール表に「動体検知」を追加する必要はありません。(任意) 再生する日付①②、設定済、録画済のカメラを一台選択します。③

緑色のバーを左クリックすると 🖈 が浮き出てきます。 🖈 を左クリックすると今度はマス目が表示されます。マウスでドラッグしながら検知エリア (青色)を設定します。もう一度 ★ を左クリックするとスマートサーチが開始されます。エリア内で動体検知した録画データが表示されていきます。

#### 4. 映像検索·再生

(4) 映像検索画面表示

画面下のタイムバーから、検索したい時間をクリックします。再生が開始されます。

タイムバーユニット(右図) 24hr 2hr 1hr 30min を左クリックする事で、タイムバーの時間枠の表示を変更し ます。

24hr:1時間単位(24時間表示)/2hr:10分単位(2時間表示)/1hr:5分単位(1時間表示)/30min:3分単位(30分表示)

(5) 再生画面表示

< 再生する日時を変更する場合 >

「■」停止ボタンを左クリックし、日時を再指定します。

< 検索画面を終了する場合 >

・右クリックを2回してください。(1回目:再生停止、2回目:ライブ映像に戻る。)

< その他の機能 >

・1 画面表示をしたい画像上で、マウスをダブルクリックすると、1 画面表示になり、もう一度ダブルクリックすると、分割表示に戻ります。

・1 画面表示時に拡大したい場所でマウスのホイールを回転すると、デジタルズームされます。再生停止中も可能です。 ※マウスをドラッグして緑色の選択枠を表示してもデジタルズームができます。右クリックでキャンセルされます。

- ·「⊳」: 再生
- ·「∎」:再生停止
- ・「┌┐」:停止
- ·「</
  」:逆再生
- ·「</I」:前フレーム(再生停止状態からメインフレーム分ずつ戻る)
- ·「<sub>IN</sub>」:次フレーム(再生停止状態から設定フレーム分ずつ進む)
- ·「<sub>ID></sub>」:スロー再生(1/2・1/4・1/8・1/16の速度で再生)
- ・「<sub>トト</sub>」:早送り (x2・x4・x8・x16 の速度で再生)
- 「
   」:前日に戻る
- ・「ы」:翌日に進む

<フィッシュアイカメラ再生の場合>

・1 画面再生時 🕢 を左クリックすると、ライブ映像と同じ操作が可能です。(3.(5)参照)

※接続していないチャンネルは指定してもタイムバーは表示されません。

※選択したチャンネルの順番に再生表示画面の1チャンネルから表示されます。(例:D4→D3→D2→D1)の順に選択した 場合、画面には選択順に上から表示されます。(下図参照)

| D4 | D3 |
|----|----|
| D2 | D1 |

※サブストリームは録画の設定を行っていない場合、時間(緑色のバー)はタイムバーに表示されません。

#### 5.録画データバックアップ

(1) バックアップメニュー 画面上で右クリックするとメニュー画面 [図 1] が表示されます。 メインメニューを左クリックし、バックアップを左クリックします。 バックアップ画面が表示されます。 ※メインメニュー画面にバックアップが無い場合は、次画面をご覧ください。

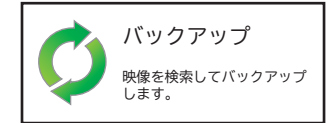

(2) バックアップ画面
 USB メモリを接続してください。
 USB メモリを接続すると右図が表示されます。
 右クリックしてこの画面は閉じます。
 ※外付け HDD は、2TB までです。

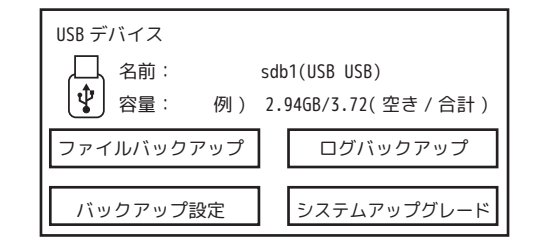

(3) バックアップ設定

①デバイス名に USB デバイスが認識され、USB メモリの容量が表示されている事を確認してください。

※表示されない時は一度バックアップ画面を閉じ、再度バックアップ画面を開いてください。

②バックアップするチャンネルを選択します。(D1~NVRのチャンネル数、全選択から選べます。)

③記録ファイルの内、バックアップしたいイベントのファイルを選択します。(アラーム、動体検知など)

※イベント設定、録画スケジュールにてイベントの録画設定を行っていない場合は、検索されません。

④-1バックアップする映像の開始時間を設定します。

④-2 バックアップする映像の終了時間を設定します。

※バックアップは、USB メモリの容量が十分な場合でも1バックアップ1時間までを推奨します。

長時間のバックアップはレコーダーの動作を不安定にする場合があります。

⑤ファイル形式は「DAV」を選択します。

※再生ソフト「SmartPlayer」は、バックアップ時に USB メモリにインストールされます。HP からダウンロードも可能です。 ⑥設定が完了したら「検索」を左クリックします。

|         |                     |                   | バックアップの残容量                   |
|---------|---------------------|-------------------|------------------------------|
|         |                     |                   |                              |
|         |                     |                   |                              |
| バックアップ  |                     |                   |                              |
|         |                     |                   | Ļ                            |
| デバイス名   | sdb1(USB USB)       | ]①                | フォーマット 例)2.94GB/3.72(空き/合計)  |
| 保存先     |                     | ]                 | 参照                           |
| 録画チャンネル | D1                  | ]②                |                              |
| タイプ     | 全                   | ]3                | メインストリーム                     |
| 開始時間    | 2025.02.29 00:00:00 | <u>]</u><br>(4)-1 | 終了時間 2025.02.29 23:59:59 ④-2 |
| ファイル形式  | DAV                 | ]5                | 6 検索 消去                      |

#### 5.録画データバックアップ

(4) バックアップファイル指定~実行

①検索が完了すると検索条件に一致したデータが表示され、必要な容量及び残容量が自動的に計算されます。
 バックアップ対象のデータは、☑がチャンネルの前に付いています。不要なファイルは✓を外してください。
 ②「バックアップ」を左クリックすると処理が開始され、プログレスバーと残り時間が表示されます。
 ※USB デバイスに十分な容量がないと「十分なバックアップ領域がありません。」と表示されます。「OK」を左クリックして、バックアップファイルを選択しなおしてください。

#### ※注意※

「ワンキーバックアップ」をクリックした場合、☑がなくても表示データを容量があればバックアップを開始します。

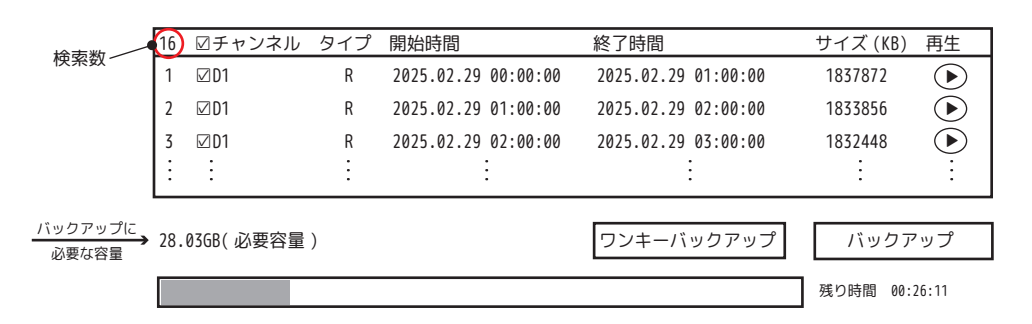

(5) バックアップ終了

バックアップが完了すると USB メモリ内のファイルが表示されます。「OK」を左クリックします。 右クリックでバックアップ画面を閉じて、USB デバイスを抜いてください。

| ブラ             | ラウザ                       |                                        |             |           |    |
|----------------|---------------------------|----------------------------------------|-------------|-----------|----|
| デ/<br>容量<br>空き | ベイス ID<br><u>』</u><br>E容量 | sdb1(USB USB)<br>3.72GB<br>212.71MB    | 更新          | フォーマ      | ット |
| アド             | ドレス                       | /                                      |             |           |    |
|                | 名前                        |                                        | サイズ         | タイプ       | 削除 |
|                | <mark>-</mark> System Vo  | lume Information                       |             | フォルダー     | Ē  |
|                | □SmartPlay                | er.exe                                 | 2.20MB      | ファイル      | Ē. |
|                | □NVR_ch1_m<br>:           | ain_202108290000000_20210829010000.dav | 1.75GB<br>: | ファイル<br>: |    |
|                | 新しいこ                      | フォルダ                                   |             | ОК        | 戻る |

#### 6. バックアップデータの再生

(1) バックアップデータの入った USB デバイスをパソコンに接続します。※起動時にメッセージが表示された場合は、キャンセルで閉じてください。

(2)USB メモリ内の SmartPlayerLite を起動します。

| — USB ドライブ (D:)                                  |                   |  |  |  |
|--------------------------------------------------|-------------------|--|--|--|
| SmartPlayer                                      | 🐨 チャー・ダブルクリックします。 |  |  |  |
| □NVR_ch1_main_202108290000000_20210829010000.dav |                   |  |  |  |
| :                                                |                   |  |  |  |

(3)「Add Files」を左クリックしてデータを選択するか、左ペインに表示されたデータをダブルクリックします。再生が開始されます。

①「Play Window」を左クリックすると分割表示を変更できます。

②バーをドラッグすると時間表示単位が変更されます。 ※ ① 5分単位 / ℃ 24時間表示
 ③色のついた時間ゲージを左クリックすると、左クリックした時間に再生を変更できます。
 ④再生速度を変更します。

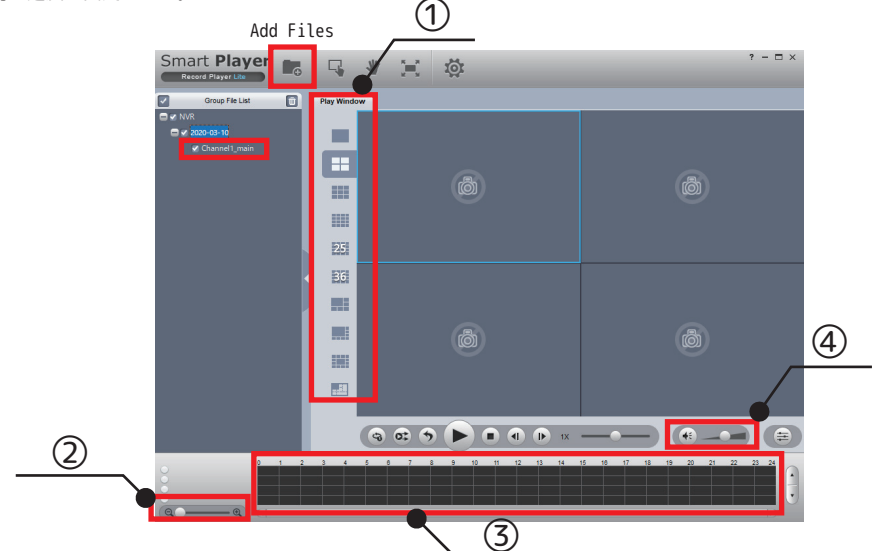

#### 7. ログアウト

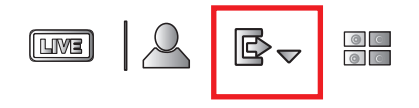

③クリックすると下記メニューが表示されます。

・ログアウト:現在ログイン中のユーザーからログアウトします。

・再起動:本機が再起動します。

・シャットダウン:本機の電源を停止します。背面の電源プラグを抜いてください。

※シャットダウン、再起動は、アイコン左クリックの直後に実行されます。

※10 分以上操作が無い場合は、自動でログアウトします。

ただし「システム>一般設定>基本設定>自動ログアウト」 より時間を変更できます。 (0にするとログアウトしませんが、再起動等では必要になります。)

#### 8. 時刻修正

(1) 時刻修正をします。

①画面上で右クリックするとメニュー画面[図1]が表示されます。メインメニューを左クリックします。
 ②下段のメニューから くつい システム を左クリックします。

(2)日付メニューの表示

「システム>一般設定>日付時刻」

(3) 時刻修正

①修正が必要な入力欄にマウスポインタを当て左クリックし、修正します。
 ②システムゾーンが「(UTC+09:00)」である事を確認し、「保存」を左クリックします。
 ③「適用」を左クリックして「戻る」を左クリックして画面を閉じます。

メインメニュー 検索 PTZ ビュー1 ビュー4 ► ビュー8 ► ビュー9 ビュー16 • 順番 スマートラック カスタム分割 IPC フィッシュアイ マニュアル制御 ► プレビューモード ► Crowd Distribution ► オートフォーカス イメージ ※NVR によって表示項目に

[図1]

違いがあります。

パスワード再設定方法 1/3

①システムログイン画面の「パスワード」右横 🛛 をクリックします。

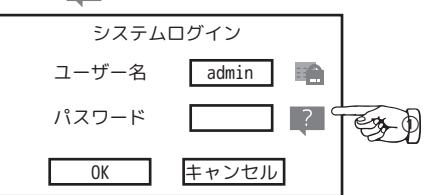

②パスワードリセット画面が表示されます。

QR コードが読み込めるデバイス(スマートフォン等)で送受信できるメールアドレスを入力します。 ※設定済の場合は不要です。「次ステップ」をクリックします。

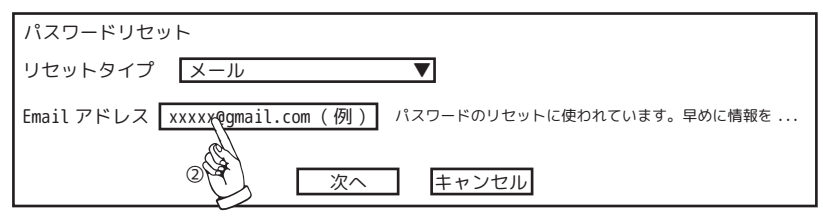

③同意できる場合は「OK」をクリックします。

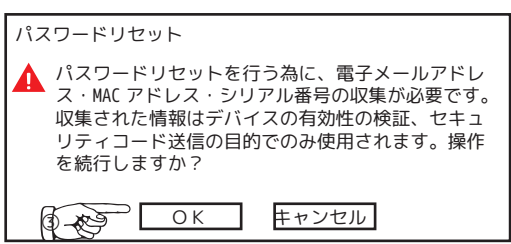

support\_gpwd@htmicrochip.com 宛にメールを作成します。 ④スマートフォン等で QR コードを読み込みます。

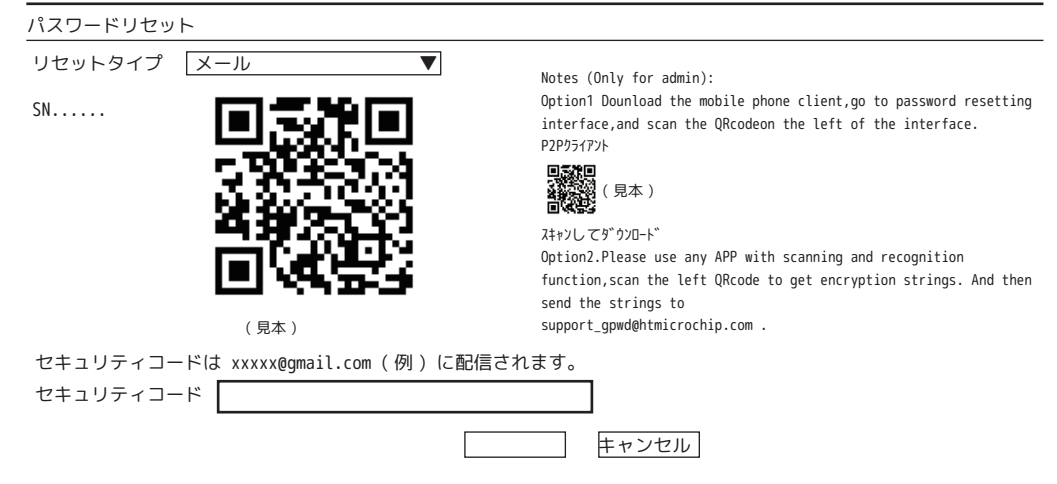

巻末 \_1

#### パスワード再設定方法 2/3

⑤読み込んだデータを全てコピーし、メールの文章欄にペーストし、

「support\_gpwd@htmicrochip.com」へ送信します。(件名は不要です。)

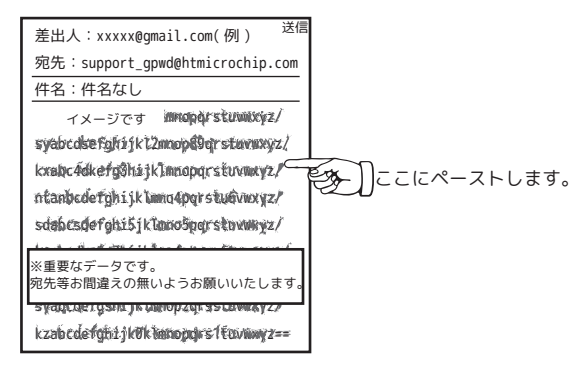

⑥送信するとしばらくして「support\_gpwd@htmicrochip.comより」2 通メールが届きます。1 通目の「Password reset」のコードをメモします。(赤枠部分) ※ネット環境によって 10 分以上かかる場合があります。

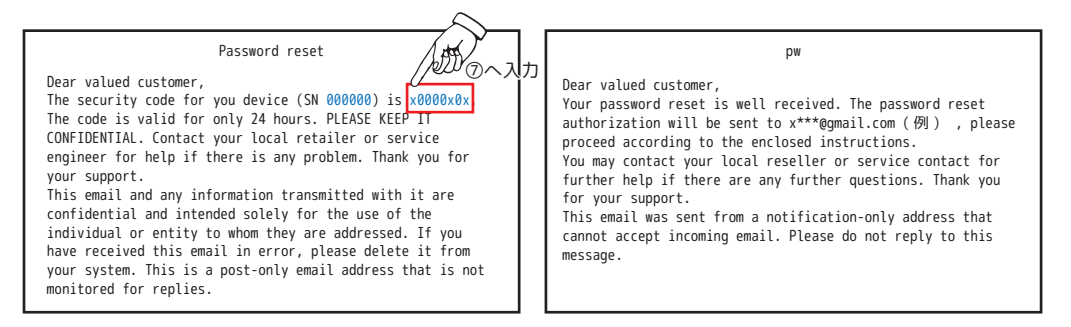

⑦メモしたコードを「セキュリティコードを入力」の空欄に入力し、「次へ」をクリックします。

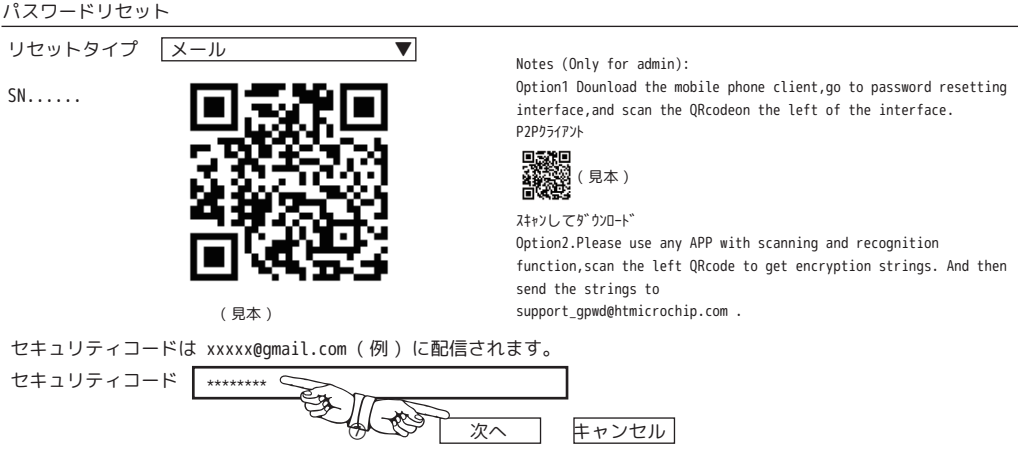

パスワード再設定方法 3/3

⑧新パスワードを入力します。

パスワード確認欄に、もう一度同じパスワードを入力します。「OK」をクリックします。 「操作に成功しました!」と表示されたら「OK」をクリックします。

| パスワードリセット                                                      |                   |
|----------------------------------------------------------------|-------------------|
| (admin)のパスワードをリセット<br>新パスワード ●●●●●●●●                          | メッセージ             |
| パスワードは8~32文字にする必要があり、数字、大文字、小<br>文字、特殊文字の2つ以上のカテゴルを令める必要があります。 | パスワードリセットに成功しました。 |
| くす、特殊文子の2 フ以上のパチコウを含める必要がのウます。<br>('";:&などの文字は含めることはできません)。    | ОК                |
| パスワード確認 ●●●●●●●●                                               |                   |
| OK キャンセル                                                       |                   |

③カメラを NVR と同期します。カメラが接続されている場合は、<u>必ず「はい」を選択</u>してください。 万一「いいえ」を選択して、カメラが映らなくなった場合は、ご購入店にご相談ください。

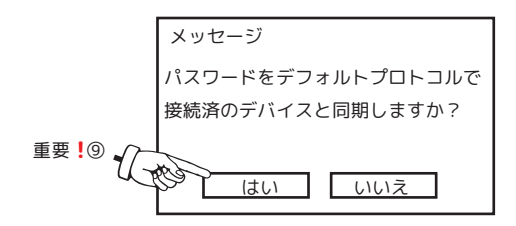

⑩同期成功です。「終了」をクリックします。

| 同期  | 月情報   |           |         |
|-----|-------|-----------|---------|
| 終   | 7     |           |         |
|     |       |           |         |
| 1   | チャンネル | IP アドレス   | 結果      |
| 1   | D1    | 10.1.1.65 | パスワード成功 |
| 1 : | :     | :         | :       |
|     |       | 終了        |         |

⑪パスワード(⑧で設定したパスワード)を入力して、ログインします。

| システムログイン |         |
|----------|---------|
| ユーザー名    | admin 📫 |
| パスワード    | ?       |
| ОК       | キャンセル   |

巻末\_3

#### 線方法(例 西己

NVR、カメラ (PoE 給電)、モニターを使用しての配線方法

①から順番に配線します。

※電源スイッチのあるタイプは、⑨の後にオンにしてください。

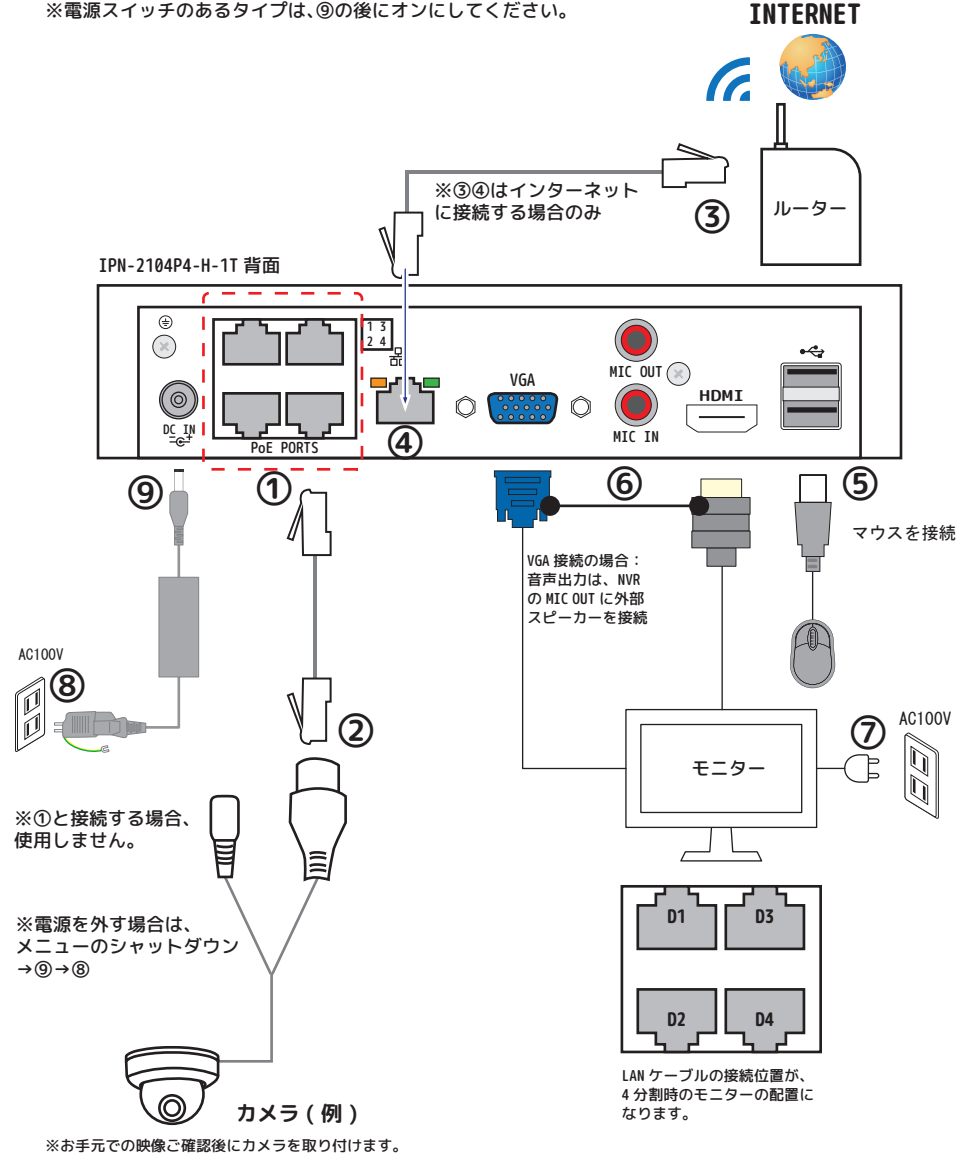

※本書のイラスト等は全てイメージです。

①メインメニュー > カメラ > エンコード > 音声 / ビデオに入ります。 ②カメラのチャンネルを選択します。

③[ リフレッシュ ] を左クリックします。

④設定をします。

⑤音声の設定は、他の設定を左クリックしてください。

⑥[適用]を左クリックして終了します。

### 音声 / ビデオ<sup>①</sup>

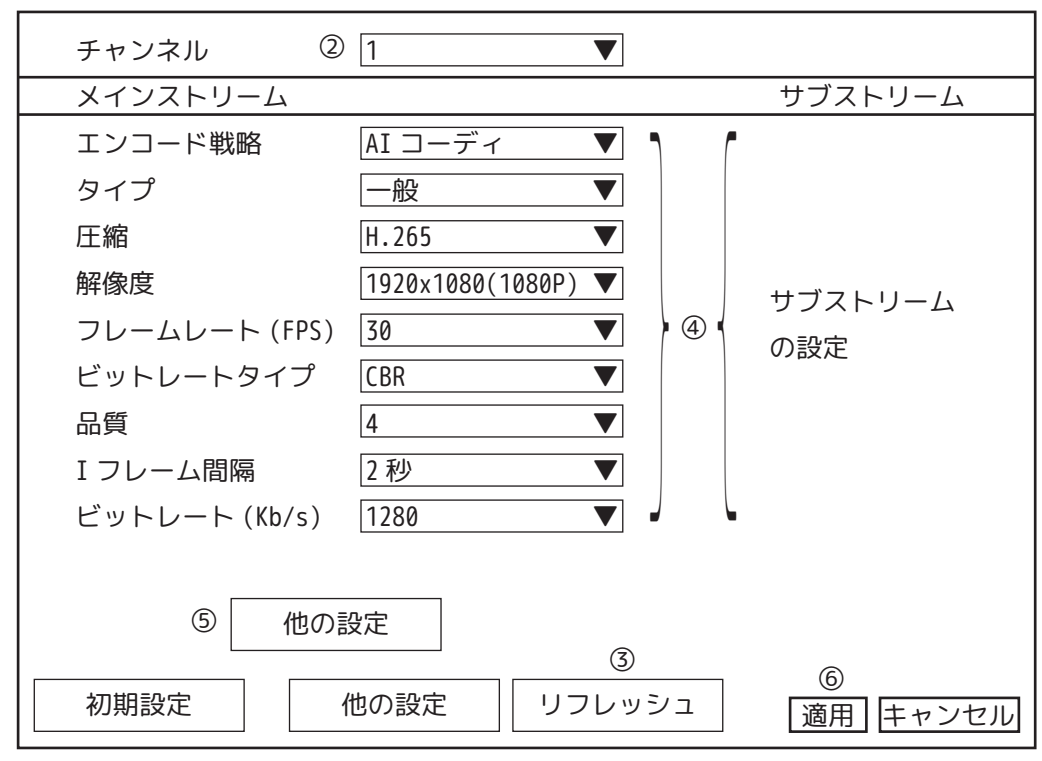

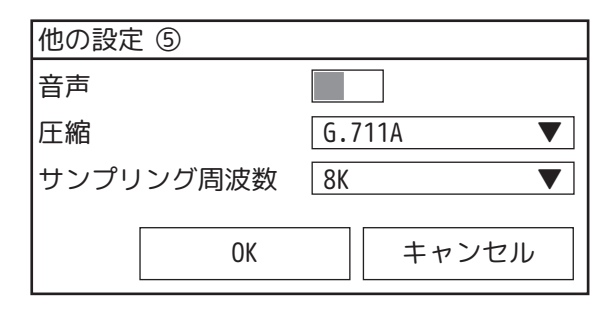

<u>Memo</u>